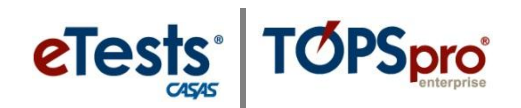

## **Adding User Accounts**

This document provides a step-by-step tutorial on how to add a new **User** for access to TOPSpro Enterprise. To enable access to CASAS eTests Online, please send an e-mail to the **CASAS Technology Support Team** (<u>techsupport@casas.org</u>) with "New User Request" in the subject line.

- 1) From the **Organization** menu, select **Users**.
  - a. To display a list of users, click **Refresh** if auto-refresh is not enabled.
  - b. To enable auto-refresh, click the TE icon, select Options -> Listers, and check "All Listers Auto-Refresh", then click OK.
- 2) Click New.
- 3) Check "Link with existing personnel" if a personnel registration record pre-exists (refer to Personnel Records).
- **4)** Select the **Container** within which the user should have access.
  - Note: If the container remains at the agency level (e.g. 4908 – Rolling Hills Adult School), the user has access to data across all sites (e.g. 1 – North Campus, 11 – North City ESL, etc.).

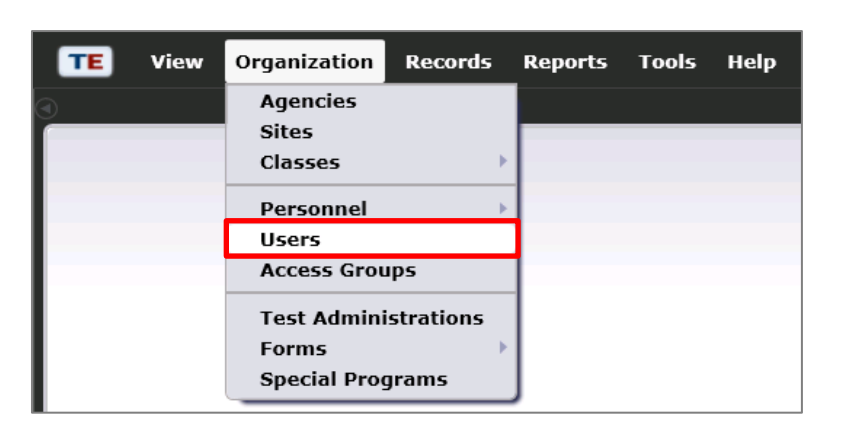

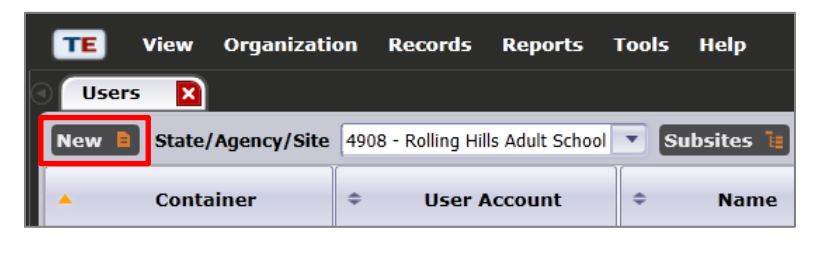

| Select Container              |            |                                   |
|-------------------------------|------------|-----------------------------------|
| Link with existing personnel: |            |                                   |
| Container:                    | Container: | 4908 - Rolling Hills Adult School |

| Select Container      |                                              |                                                                 |  |  |  |  |
|-----------------------|----------------------------------------------|-----------------------------------------------------------------|--|--|--|--|
| Link with existing pe | Link with existing personnel:                |                                                                 |  |  |  |  |
| Container:            | Container: 4908 - Rolling Hills Adult School |                                                                 |  |  |  |  |
| 🔺 🖉 User Ident        | ification                                    | 4908 - Rolling Hills Adult School                               |  |  |  |  |
| User Account:         |                                              | 1 - North Campus                                                |  |  |  |  |
| Password:             |                                              | 11 - North City ESL                                             |  |  |  |  |
| Retype Password:      |                                              | 2 - South Campus                                                |  |  |  |  |
| Is Disabled           |                                              | 3 - East Campus                                                 |  |  |  |  |
| Groups: N             | o groups selected.                           | 4 - West Campus                                                 |  |  |  |  |
| N                     | lo selection                                 | 5 Contra for Adulta with Disphilition                           |  |  |  |  |
| 🔹 🖍 User Contact      |                                              | 5 - Center for Adults with Disabilities<br>6 - Southwest Campus |  |  |  |  |
| Contact ID:           |                                              |                                                                 |  |  |  |  |

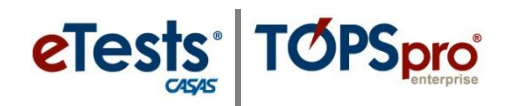

| User Account:    |  |
|------------------|--|
| Password:        |  |
| Retype Password: |  |

Note: You have the option to disable an account without deleting it by checking Is Disabled.

| Groups: | No groups selected. |    |
|---------|---------------------|----|
| -       | No selection        | dd |

Note: Contact CASAS to add the User to a CASAS eTests (ET) <u>Coordinator</u> and/or <u>Proctor</u> Access Group. After you Save the User account, send an e-mail to the CASAS Technology Support Team (<u>techsupport@casas.org</u>) with "New User Request" in the subject line.

| 🔊 🖉 User Contact   |                         |
|--------------------|-------------------------|
| Contact ID:        |                         |
| Title: First Name: | Middle Name: Last Name: |
| Address:           |                         |
| City:              |                         |
| Zip:               |                         |
| Phone:             |                         |
| Fax:               |                         |
| Email:             |                         |
| State: Unknown     |                         |
| Cell Phone:        |                         |

| TE View     | Organization | Records | Reports     | Tools       | Help        |          |
|-------------|--------------|---------|-------------|-------------|-------------|----------|
| Users       | New User     | 3       |             |             |             |          |
| Navigator   |              | 1 New   | B Save      | Cane        | cel 🥝       | Delete   |
| Edit / View |              | 🔹 U     | ser Infor   | mation      |             |          |
|             |              | Conta   | ainer: 4908 | - Rolling H | iills Adult | : School |

### 5) Enter User Identification:

- a. A **User Account** name for login.
  - i. Use e-mail addresses when users are accessing CASAS eTests Online.
- b. An initial **Password**, which the user can change later.
- c. Retype Password.
- 6) You have the option to Add the User to an Access Group with pre-defined rights.to menus and data (refer to Access Groups).
  - Note: You can also add Users from the Access Group.
- 7) Enter User Contact information.
  - a. Please be sure to enter **Email** and **State**. This is important to ensure online users receive notifications from CASAS.
- Click Save when the new User is added to an Access Group and no other setup is necessary.
- Note: If the User is not added to an Access Group, then you will need to enable rights to Menus and Data. Please continue with Enabling Access Rights instructions before saving the record.

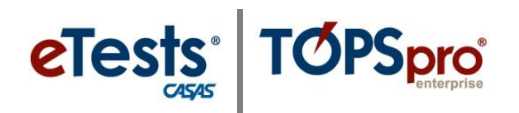

## **Enabling Access Rights**

A User may belong to multiple Access Groups. In such case, the evaluation of Access Rights enabled at the individual User Account is dependent on the Container where rights are checked, and only membership in Access Groups defined at that **Container** level or above is taken into account.

- Access Rights from an Access Group defined at the evaluated Container will take precedence over rights defined at **Containers** above the evaluated container.
- **User** access to various data may differ if the **Access Groups** for which the **User** is a part have different rights set or are defined at different containers.

| 1) | Cli | ck appropriate box(es) to                                                                                        | 🔺 🖉 Menu Access Rights                                          |   |  |
|----|-----|----------------------------------------------------------------------------------------------------|-----------------------------------------------------------------|---|--|
|    | Rig | ght state.                                                                                                    | Rights: File                                                    |   |  |
|    | a.  | <b>By default</b> , shaded boxes indicate that no specific                                                       | <ul><li>Change Password</li><li>Options</li></ul>               | = |  |
|    |     | Menu Access Rights are set<br>for this User, which means<br>all rights are granted.                              | View     Dashboard     Shortcuts                                |   |  |
|    | b.  | <b>Users</b> inherit <b>Access Group</b><br>rights.                                                              | Organization     Agencies                                       |   |  |
|    | c.  | Specify <b>Menu Access Rights</b><br>for a <b>User</b> <i>only</i> to restrict or<br>open access where otherwise | <ul> <li>Sites</li> <li>Classes</li> <li>Definitions</li> </ul> |   |  |
|    |     | the <b>Access Group</b> denies.                                                                                  | Instances     Personnel     Begistration                        |   |  |
|    |     |                                                                                                    | Employment Records     Functional Roles                         |   |  |
|    |     |                                                                                                    |                                                                 |   |  |

\* Note: Refer to Assessment and Database Management Features for an outline of Basic vs. Enhanced access to menus and data.

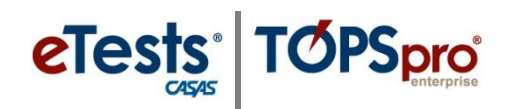

| Mata Access Rights       |                                      |  |
|--------------------------|--------------------------------------|--|
| Container Access Rights: | Add Access Right                     |  |
| Role Access Rights:      | View Records From Base Container     |  |
| Record Type Rights:      | View Records From Parent Container   |  |
|                          | View Records From Sibling Containers |  |

# 2) Select Container Access Rights (if applicable).

- a. Depending on selected access right, the **User** is allowed to see records from other containers than the default one where the **User** is created
- b. Refer to notes (below) for **Container** level logic.
  - i. If *"View Records From Base Container"* is selected, the **User** is allowed to view data registered at base-level container.
  - ii. If *"View Records From Parent Container"* is selected, the **User** is allowed to view data registered in the parent container of the current container and in entire container tree below the parent container.
  - iii. If *"View Records from Sibling Container"* is selected, the **User** is allowed to view data registered in any container having the same parent as the current container.

#### Notes:

- Base Container for any Site or Sub-Site defined User is the Agency-Level Container.
- Base Container for an agency-defined User is the State-Level Container.
- Base Container for a state-defined User is the System-Level Container.
- Parent Container is one level above the Container where the User is defined.
- **Sibling Container** is any **Container** having the same parent container with the container where the **User** is defined.

| Data Access Rights       |                                        |  |
|--------------------------|----------------------------------------|--|
| Container Access Rights: | Add Access Right                       |  |
| Role Access Rights:      | Add Access Right                       |  |
| Record Type Rights:      | Restrict Teacher Access To Own Classes |  |

- If the new User is a teacher, you have the option to Restrict Teacher Access To Own Classes.
  - Note: Functionality is not yet implemented for this option.

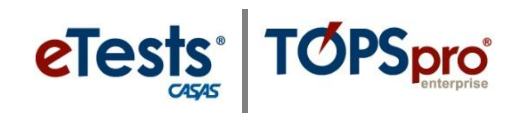

- 4) To enable **Record Type Rights** for access to data contained in the **Menu(s)** selected for the **User**, click the corresponding box(es) to enable.
  - a. **By default**, shaded boxes indicate that no access rights to individual record types are set for this **User**, which means all rights are denied.
    - i. List Records provides access to list records only.
    - ii. View Record provides access to view details of listed/selected/filtered records.
    - iii. Create/Update/Delete Record provides access to add, edit, and delete records.

| Record Type Rights: | Lister / Record Type      | List Records | View Record | Create Record | Update Record | Delete Record | Check All |
|---------------------|---------------------------|--------------|-------------|---------------|---------------|---------------|-----------|
|                     | Agencies                  |              |             |               |               |               |           |
|                     | Program Years             |              |             |               |               |               |           |
|                     | Sites                     |              |             |               |               |               |           |
|                     | Class Definitions         |              |             |               |               |               |           |
|                     | Class Instances           |              |             |               |               |               |           |
|                     | Test Administrations      |              |             |               |               |               |           |
|                     | Core Performance Measures |              |             |               |               |               |           |
|                     | Core Performance Surveys  |              |             |               |               |               |           |
|                     | Personnel                 |              |             |               |               |               |           |
|                     | Personnel Employment      |              |             |               |               |               |           |
|                     | Functional Roles          |              |             |               |               |               |           |
|                     | Professional Status       |              |             |               |               |               |           |
|                     | Students                  |              |             | <b>331</b>    |               |               |           |
|                     | In Program Years          |              |             |               |               |               |           |
|                     | Tests                     |              |             |               |               |               |           |
|                     | Student Records           |              |             |               |               |               |           |
|                     | Class Enrollments         |              |             |               |               |               |           |
|                     | Class Records             |              |             |               |               |               |           |
|                     | Program Enrollments       |              |             |               |               |               |           |
|                     | Program Records           |              |             |               |               |               |           |
|                     | Demographic History       |              |             |               |               |               |           |
|                     | Employment History        |              |             | 1             |               |               |           |
|                     | Certificates              |              |             |               |               |               |           |
|                     | Access Groups             |              |             |               |               |               |           |
|                     | Users                     |              |             |               |               |               |           |
|                     | Special Programs          |              |             |               |               |               |           |
|                     | Assessment Forms          |              |             |               |               |               |           |
|                     | Additional Assessments    |              |             |               |               |               |           |
|                     | Places of Employment      |              |             |               |               |               |           |
|                     | Reports Manager           |              |             |               |               |               |           |

5) Click **Save** to close the record.

| TE View     | Organization R | ecords Reports Tools Help                    |
|-------------|----------------|----------------------------------------------|
| Users       | New User 🛛 🔀   |                                              |
| Navigator   | ļ.             | New 🖹 Save 🔚 Cancel 🖉 Delete                 |
| Edit / View |                | User Information                             |
|             |                | Container: 4908 - Rolling Hills Adult School |